# Yahoo!メールのメールデータをOffice365に移行する方法

本手順は普段 Outlook を利用している方も Office365 で操作してください。

1. 事前にYahooメールにログインし、Yahoo! JAPAN ID を確認します。方法は下記リンクをご参照ください。 「Yahoo JAPAN ID」の確認方法 https://support.yahoo-net.jp/PccLogin/s/article/H000004621

2. Office365 にログインし、右上の歯車のようなアイコンを選択します。続いて [オプション] を選択します。

| III Office 365                         | Outlook    |            | A 🛱 ? 🖡               |
|----------------------------------------|------------|------------|-----------------------|
| メールとユーザーの検索 🔎                          | ④ 新規作成   ~ |            | Office 365 の設定 ッ 元に戻す |
| ^ フォルダー                                | 受信トレイ      | ৰন্ব 🗸     | メール 殺定<br>更新          |
| 受信トレイ                                  | 2 か月前以前    |            | 自動応答                  |
| 送信済みアイテム<br>削除済みアイテム                   |            | 2015/12/04 | 表示設定                  |
| その他                                    |            |            | アドインの管理               |
| へ グループ * #RR/htt                       |            | 2015/11/25 | オフライン設定               |
| <sup>₽</sup> c <sup>₽</sup>            |            |            | テーマの変更                |
| グループでは、メール、ドキュメント、<br>スケジュール済みイバントの共有ス |            | 2015/11/25 | オブション                 |

### 3. 左側のメニューより [接続されているアカウント] を選択します。

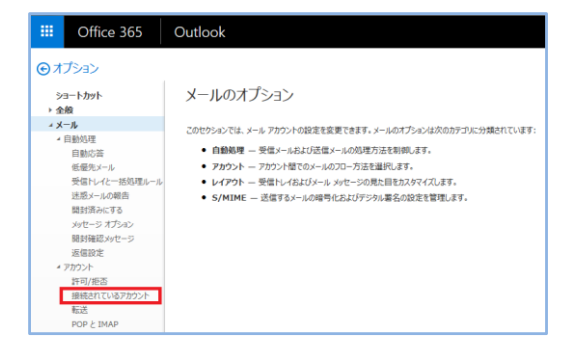

4. [+] を選択します。

|                | Office 365                                         | Outlook                                                                                      |  |  |  |
|----------------|----------------------------------------------------|----------------------------------------------------------------------------------------------|--|--|--|
| €¢             | ি র্বেইডা>                                         |                                                                                              |  |  |  |
| ⊻<br>≩∢<br>× × | <b>ヨートカット</b><br>般<br>ール<br>自動処理<br>自動応答<br>低優先メール | 接続されているアカウント 別のアカウンドを接続し、メールをインポートしてすべてを起めて管理します。詳細情報  ・  ・  ・  ・  ・  ・  ・  ・  ・  ・  ・  ・  ・ |  |  |  |
|                | 受信トレイと一括処理ルール                                      | アカウント ^ 状態                                                                                   |  |  |  |

5. 必要な情報を記入して [OK] を選択します。

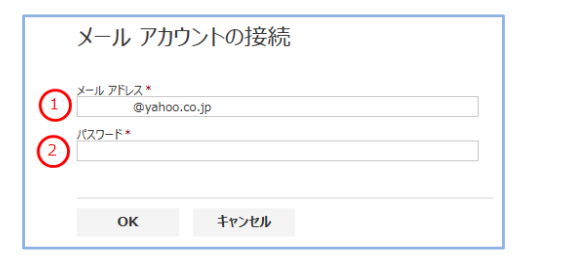

#### 「記入する項目説明」

| 1 | [メールアドレス] | 「Yahoo! JAPAN ID」+「@yahoo.co.jp」を記入します。 |  |  |
|---|-----------|-----------------------------------------|--|--|
|   |           | 例. abc123@yahoo.co.jp                   |  |  |
| 2 | [パスワード]   | Yahooメールにログインする際のパスワードを記入します。           |  |  |
|   |           |                                         |  |  |

6 . [OK] を選択します。

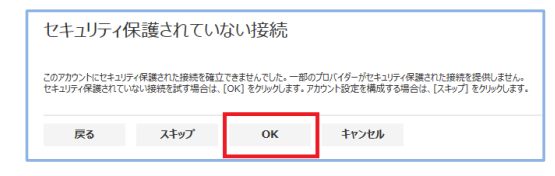

7. [POP 接続の設定] を選択し、[OK] で次に進みます。

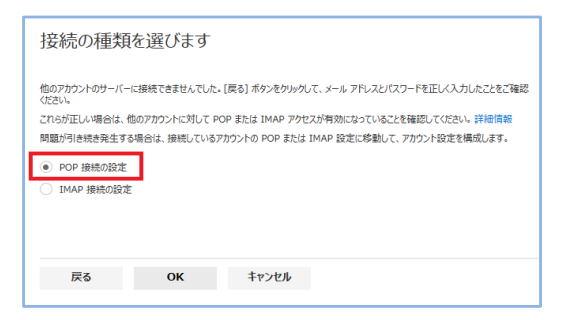

## 8. 必要な情報を記入して [OK] を選択します。

| 新し                 | 新しい POP アカウントの接続    |           |           |  |  |  |  |
|--------------------|---------------------|-----------|-----------|--|--|--|--|
|                    |                     |           |           |  |  |  |  |
| 接続先ア               | カウントのアカウントと         | サーバーの情報をフ | く力してください。 |  |  |  |  |
| アカウ                | アカウント情報             |           |           |  |  |  |  |
| 表示名*               |                     |           |           |  |  |  |  |
| Hanako             | o Saitama           |           |           |  |  |  |  |
|                    | VX*                 |           |           |  |  |  |  |
|                    | @yanoo.co.jp        |           |           |  |  |  |  |
| (3)                | 1                   |           |           |  |  |  |  |
|                    | *                   |           |           |  |  |  |  |
| (4)                |                     |           |           |  |  |  |  |
| (5) ⊻ <sup>y</sup> | ▶ サーバーにメッセージのコピーを置く |           |           |  |  |  |  |
| サーノ                | (一情報                |           |           |  |  |  |  |
|                    | (-*                 |           |           |  |  |  |  |
| op.ma              | iil.yahoo.co.jp     |           |           |  |  |  |  |
|                    | •                   |           |           |  |  |  |  |
|                    |                     |           |           |  |  |  |  |
|                    | •                   |           |           |  |  |  |  |
| 0 55               |                     |           |           |  |  |  |  |
|                    |                     |           |           |  |  |  |  |
|                    |                     |           |           |  |  |  |  |
|                    |                     |           |           |  |  |  |  |
| Ē                  | हुठ                 | ок        | キャンセル     |  |  |  |  |
|                    |                     |           |           |  |  |  |  |

#### 「記入する項目説明」 1 [表示名] 任意の名前を記入します。 「Yahoo! JAPAN ID」+「@yahoo.co.jp」を記入します。 2 [メールアドレス] 例. abc123@yahoo.co.jp 3 [ユーザー名] Yahoo! JAPAN ID を記入します。 (4) [パスワード] Yahooメールにログインする際のパスワードを記入します。 「サーバーにメッセー ジのコピーを置く」 チェックを入れます。 6 [受信サーバー] 「pop.mail.yahoo.co.jp」と記入します。 ⑦ [認証] [基本] を選択します。 [暗号化] [SSL] を選択します。 8 [ポート] 「995」と記入します。 ၜ

9. [OK] を選択すると設定が完了します。数分待ってメール画面に戻るとYahooメールで受信したメールが追加されます。 Outlook をお使いの方は Outlook にメールがダウンロードされます。

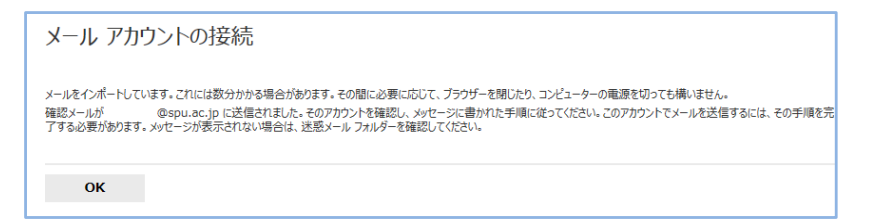

Yahoo!メールのメールデータをOffice365に移行する方法は以上で完了です。